# Part 1: MacBook 2019 as Frigate NVR with object detection

So, I got hands on a older MacBook and it seemed fit according to the Recommended Hardware.

Also, I am equipped with 4 Reolink Cams and a Coral stick, but I have not used any Reolink specifics from Camera Specific Configuration.

And of cause, I have a Home Assistant installation running.

- Preparing the MacBook Firmware/T2
- Installing Ubuntu
- Docker install
- Frigate NVR Install
- Coral Stick on Linux

### Preparing the MacBook Firmware/T2

I had some problems with removing the activation lock and even do an Internet recovery (that just failed with 1008F Error). but when the MACOS finally was cleanly installed, make sure to enable USB Boot, as this:

| $\bigcirc$                                                                                                    | Firmware password protection is off.                                                                                                    |  |  |  |  |  |  |  |  |
|----------------------------------------------------------------------------------------------------|----------------------------------------------------------------------------------------------------|--|--|--|--|--|--|--|--|
| 1                                                                                                    | Turn on a firmware password to prevent this computer from starting up from a different hard disk, CD, or DVD without the password.                                                                                                    |  |  |  |  |  |  |  |  |
|                                                                                                    | Turn On Firmware Password                                                                                                    |  |  |  |  |  |  |  |  |
| Secure Bo                                                                                                    | ot                                                                                                    |  |  |  |  |  |  |  |  |
| O Full Sec                                                                                                    | curity                                                                                                    |  |  |  |  |  |  |  |  |
| Ensures                                                                                                    | that only your current OC or closed operating system collings currently                                                                                                    |  |  |  |  |  |  |  |  |
| trusted b<br>installation                                                                                           | by Apple, can run. This mode requires a network connection at software<br>on time.                                                                                                    |  |  |  |  |  |  |  |  |
| trusted t<br>installation<br>Medium<br>Allows ar                                                                    | by Apple, can run. This mode requires a network connection at software or<br>on time.<br>In Security<br>ny version of signed operating system software ever trusted by Apple to run.                                                                                                    |  |  |  |  |  |  |  |  |
| trusted t<br>installati<br>Medium<br>Allows ar<br>No Secu<br>Does not                                               | by Apple, can run. This mode requires a network connection at software currently<br>on time.<br>In Security<br>ny version of signed operating system software ever trusted by Apple to run.<br>urity<br>t enforce any requirements on the bootable OS.                                                                   |  |  |  |  |  |  |  |  |
| <ul> <li>trusted t<br/>installati</li> <li>Medium<br/>Allows ar</li> <li>No Sect<br/>Does not</li> </ul> External B | on time.<br>In Security<br>a Security<br>ny version of signed operating system software ever trusted by Apple to run.<br>urity<br>t enforce any requirements on the bootable OS.<br>Hoot                                                                                                    |  |  |  |  |  |  |  |  |
| trusted t<br>installati<br>Medium<br>Allows ar<br>No Sect<br>Does not<br>External B<br>Disallow<br>Restricts        | that only your current OS, or signed operating system software currently<br>by Apple, can run. This mode requires a network connection at software<br>on time.<br>In Security<br>ny version of signed operating system software ever trusted by Apple to run.<br>urity<br>t enforce any requirements on the bootable OS. |  |  |  |  |  |  |  |  |

### Installing Ubuntu

I had a lot of trouble actually getting the danm thing to boot, but on a stick with Ubuntu 22.04 (used Balena Etcher), it finally did.

But, the Mac Keyboard was not working, but I got hold of an eternal keyboard - and that worked.

I had a lot of problemes getting to use the disk, several times the installer just crashed and restarted, or stopped with "Installing grub on taget device failed"

But I finally got the installer to remove all partitions and install, with the "Use custom partitions" option - make sure to whipe and erase all partitions on the disk.

After the install the "df -h" command told me that only 100 GB of the disk was used - I have no clue why the installer sets it up this way...

#### But the fix was easy - first examine the LVM:

```
root@beetle:/home/bnp# vgdisplay
--- Volume group ---
VG Name ubuntu-vg
System ID
Format lvm2
Metadata Areas 1
Metadata Sequence No 2
VG Access read/write
VG Status resizable
MAX LV 0
Cur LV 1
Open LV 1
Max PV 0
Cur PV 1
Act PV 1
VG Size <462.87 GiB
PE Size 4.00 MiB
Total PE 118494
Alloc PE / Size 25600 / 100.00 GiB
Free PE / Size 92894 / <362.87 GiB
VG UUID Dd5nRh-qzsj-z6rX-H1o1-JzMd-kXEI-7bWoEx
```

#### The import part being:

Free PE / Size 92894 / <362.87 GiB

### So, 362 GB not used.

### Lets extend and resize:

```
lvextend -l +100%FREE /dev/mapper/ubuntu--vg-ubuntu--lv
resize2fs /dev/mapper/ubuntu--vg-ubuntu--lv
```

#### Now, we can see "Free PE / Size 0 / 0"

```
root@beetle:/home/bnp# vgdisplay
--- Volume group ---
VG Name ubuntu-vg
System ID
Format lvm2
Metadata Areas 1
Metadata Sequence No 4
VG Access read/write
VG Status resizable
MAX LV 0
Cur LV 1
Open LV 1
Max PV 0
Cur PV 1
Act PV 1
VG Size <462.87 GiB
PE Size 4.00 MiB
Total PE 118494
Alloc PE / Size 118494 / <462.87 GiB
Free PE / Size 0 / 0
VG UUID Dd5nRh-qzsj-z6rX-H1o1-JzMd-kXEI-7bWoEx
```

Ubuntu is installed and the complete SSD Disk is now utilized.

### Docker install

apt install docker.io

# Frigate NVR Install

Find information on Frigate here

First, I generally put all docker stuff in /opt - and I dont use docker-compose very much. Maybee one day...

Creating the needed Directory and the config file:

mkdir /opt/frigate
vi /opt/frigate/config

The config file can be huge and there are plenty of options, here is my current:

```
mqtt:
 host: 10.0.0.183
go2rtc:
  streams:
    frigate_front_door_cam_main:
     - "ffmpeg:http://10.0.0.151/flv?port=1935&app=bcs&stream=channel0_main.
bcs&user=*****&password=*****#video=copy#audio=copy#audio=opus"
   frigate_front_door_cam_sub:
      - "ffmpeg:http://10.0.0.151/flv?port=1935&app=bcs&stream=channel0_ext.bcs&user=*****&password=*****"
    frigate_behind_house_cam_main:
      - "ffmpeg:http://10.0.0.176/flv?port=1935&app=bcs&stream=channel0_main.
bcs&user=*****&password=*****#video=copy#audio=copy#audio=opus"
    frigate_behind_house_cam_sub:
      - "ffmpeg:http://10.0.0.176/flv?port=1935&app=bcs&stream=channel0_ext.bcs&user=*****&password=******
    frigate_carport_cam_main:
      - "ffmpeg:http://10.0.0.191/flv?port=1935&app=bcs&stream=channel0_main.
bcs&user=*****&password=*****#video=copy#audio=copy#audio=opus"
    frigate_carport_cam_sub:
      - "ffmpeg:http://10.0.0.191/flv?port=1935&app=bcs&stream=channel0_ext.bcs&user=*****&password=******
    frigate_big_shed_cam_main:
      - "ffmpeg:http://10.0.0.108/flv?port=1935&app=bcs&stream=channel0_main.
bcs&user=*****&password=*****#video=copy#audio=copy#audio=opus"
    frigate_big_shed_cam_sub:
      - "ffmpeg:http://10.0.0.108/flv?port=1935&app=bcs&stream=channel0_ext.bcs&user=******&password=******
cameras:
  frigate_front_door_cam:
    ffmpeq:
      inputs:
        - path: rtsp://127.0.0.1:8554/frigate_front_door_cam_sub?video=copy
          input_args: preset-rtsp-restream
         roles:
            - detect
        - path: rtsp://127.0.0.1:8554/frigate_front_door_cam_main?video=copy&audio=aac
          input_args: preset-rtsp-restream
         roles:

    record

    rtmp:
      enabled: False
    detect:
      width: 640
```

```
height: 480
    fps: 5
  objects:
   track:
     - person
  snapshots:
    enabled: True
    timestamp: false
   bounding_box: True
   retain:
     default: 2
 record:
    enabled: True
    events:
     retain:
       default: 10
frigate_behind_house_cam:
  ffmpeg:
    inputs:
      - path: rtsp://127.0.0.1:8554/frigate_behind_house_cam_sub?video=copy
        input_args: preset-rtsp-restream
       roles:
         - detect
      - path: rtsp://127.0.0.1:8554/frigate_behind_house_cam_main?video=copy&audio=aac
       input_args: preset-rtsp-restream
       roles:
         - record
  rtmp:
   enabled: False
  detect:
    width: 640
   height: 480
   fps: 5
  objects:
    track:
     - person
  snapshots:
    enabled: True
    timestamp: false
   bounding_box: True
   retain:
     default: 2
 record:
    enabled: True
    events:
     retain:
       default: 10
frigate_carport_cam:
  ffmpeq:
    inputs:
      - path: rtsp://127.0.0.1:8554/frigate_carport_cam_sub?video=copy
       input_args: preset-rtsp-restream
       roles:
          - detect
      - path: rtsp://127.0.0.1:8554/frigate_carport_cam_main?video=copy&audio=aac
       input_args: preset-rtsp-restream
       roles:
         - record
 rtmp:
    enabled: False
  detect:
    width: 640
   height: 480
   fps: 5
  objects:
   track:
     - person
     - car
  snapshots:
    enabled: True
    timestamp: false
```

```
bounding_box: True
      retain:
       default: 2
   record:
      enabled: True
     events:
       retain:
          default: 10
 frigate_big_shed_cam:
    ffmpeq:
      inputs:
        - path: rtsp://127.0.0.1:8554/frigate_big_shed_cam_sub?video=copy
         input_args: preset-rtsp-restream
         roles:
            - detect
        - path: rtsp://127.0.0.1:8554/frigate_big_shed_cam_main?video=copy&audio=aac
         input_args: preset-rtsp-restream
          roles:
           - record
   rtmp:
     enabled: False
    detect:
     width: 640
     height: 480
     fps: 5
   objects:
     track:
        - person
       - car
    snapshots:
     enabled: True
     timestamp: false
     bounding_box: True
     retain:
       default: 2
   record:
     enabled: True
     events:
       retain:
         default: 10
detectors:
 coral:
   type: edgetpu
   device: usb
birdseye:
 enabled: True
 mode: continuous
```

In short, the file sets up 4 cams - using:

- go2rtc as "proxy" this made a huge difference and improvement (I started using RTSP streams directly into frigate, and the recorded videos lagged and was sometimes broken). See https://docs.frigate.video/guides/configuring\_go2rtc
- The Lowres RTSP stream (sub) for the Detect role as generally recommended, as frigate only uses a 300x300 pixel image for object detection. See https://docs.frigate.video/frigate/camera\_setup
- The highres RTSP stream (main) for the Recording Role as generally recommended.
- input\_args: preset-rtsp-restream as recommedded for Reolink (see https://docs.frigate.video/configuration/camera\_specific)
- Recording event on object detection
- Take snapshots on event
- The tracking of persons and cars
- The use of a Coral stick for Object processing instead of the CPU

Reference to the configuration file is here.

And the database file /opt/frigate/frigate.yml

codedatabase:
 path: /opt/frigate/frigate.db

### Now we can start Frigate:

```
docker run -d \
    --name frigate \
    --restart always \
    --mount type=tmpfs,target=/tmp/cache,tmpfs-size=100000000 \
    --device /dev/bus/usb:/dev/bus/usb \
    --shm-size=256m \
    -v /opt/frigate/media:/media/frigate \
    -v /opt/frigate/config.yml:/config/config.yml:ro \
    -v /opt/frigate/config.yml:/config/config.yml:ro \
    -v /etc/localtime:/etc/localtime:ro \
    -e FRIGATE_RTSP_PASSWORD='********' \
    -p 5000:5000 \
    -p 1935:1935 \
    ghcr.io/blakeblackshear/frigate:stable
```

### This should start Frigate and show it on http://10.0.0.164:5000:

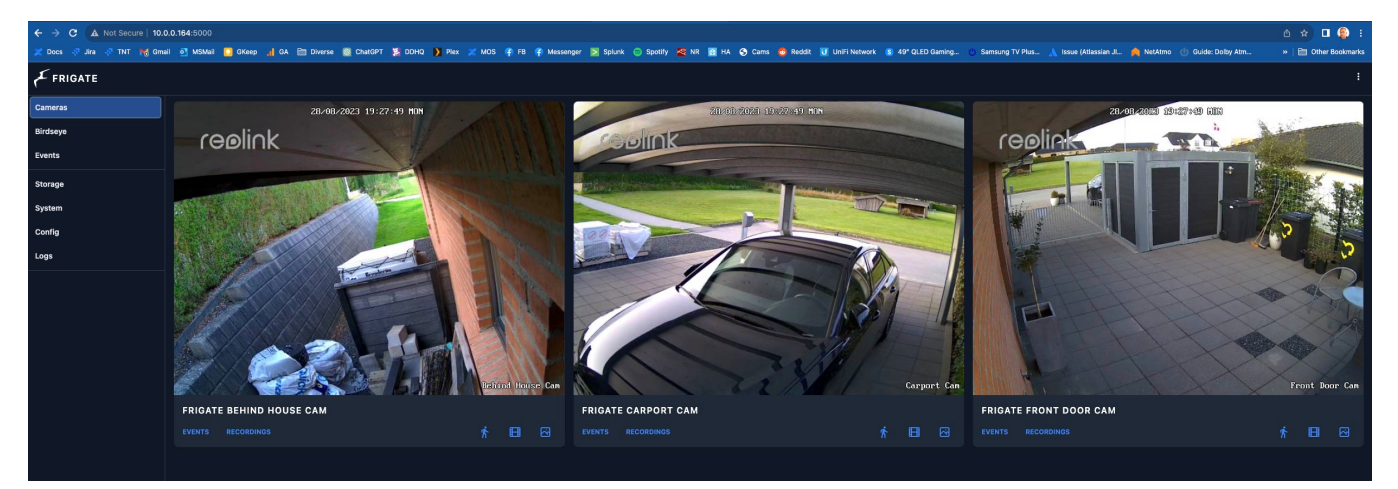

#### If the interface is not up, troubleshoot the logs with:

```
docker logs --tail 50 --follow --timestamps "frigate"
```

Heres a view on object detection:

| ← → C ▲ Not Secure   10.0.0.164:5000/events |                  |                                                                                                    |                                  |                      |        |      |         |      |             |          |   |  |  |
|---------------------------------------------|------------------|----------------------------------------------------------------------------------------------------|----------------------------------|----------------------|--------|------|---------|------|-------------|----------|---|--|--|
| 🔀 Docs 🐬 Jira 🐬 TNT 🄀 Gma                   | il 💽 MSMail 🌅 GK | eep 👖 GA 🗧                                                                                                    | 🗎 Diverse                        | 6 ChatGPT            | 📜 DDHQ | Ple: | k 🔀 MOS | 👎 FB | 存 Messenger | > Splunk | ę |  |  |
| FRIGATE                                     |                  |                                                                                                    |                                  |                      |        |      |         |      |             |          |   |  |  |
| Cameras                                     | EVENTS           |                                                                                                    |                                  |                      |        |      |         |      |             |          |   |  |  |
| Birdseye                                    | Cameras          |                                                                                                    | - Labe                           | els                  |        | -    | Zones   |      | -           |          |   |  |  |
| Events                                      |                  | Person(75%                                                                                                    | 6)                               |                      |        |      |         |      |             |          |   |  |  |
| Storage                                     |                  | <ul> <li>28/08/2023</li> <li>Frigate Car</li> </ul>                                                                                                    | 3, 19:42:05<br>port Cam          | - 33m ago (          | 26s )  |      |         |      |             |          |   |  |  |
| System                                      | -                | © _                                                                                                    |                                  |                      |        |      |         |      |             |          |   |  |  |
| Config                                      | auguant 20 and   | Person(71%                                                                                                    | 6)                               |                      |        |      |         |      |             |          |   |  |  |
| Logs                                        |                  | <ul> <li>28/08/2023</li> <li>Frigate From</li> </ul>                                                                                                    | 3, 19:42:01<br>nt Door Ca        | - 33m ago (1<br>m    | 18s)   |      |         |      |             |          |   |  |  |
|                                             |                  |                                                                                                    |                                  |                      |        |      |         |      |             |          |   |  |  |
|                                             |                  | Person(77%                                                                                                    | <b>6)</b><br>3 19:41:50          | - 33m ago ( (        | 3051   |      |         |      |             |          |   |  |  |
|                                             |                  | <ul> <li>Control = Control = Co</li></ul> | port Cam                         |                      | ,      |      |         |      |             |          |   |  |  |
|                                             | ☆                | Person(73%                                                                                                    | %)                               |                      |        |      |         |      |             |          |   |  |  |
|                                             |                  | <ul> <li>○ 28/08/2023</li> <li>□ Frigate Car</li> <li>○</li> </ul>                                                                                                    | 3, 19:41:00<br>port Cam          | - 34m ago ( <i>1</i> | 22s)   |      |         |      |             |          |   |  |  |
|                                             |                  | <u> </u>                                                                                                    |                                  |                      |        |      |         |      |             |          |   |  |  |
|                                             |                  | Person(84%                                                                                                    | <b>%)</b><br>3, 19:34: <u>36</u> | - 40m ago (          | 53s)   |      |         |      |             |          |   |  |  |
| Documentation                               |                  | □ Frigate Front Door Cam<br>◎                                                                                                    |                                  |                      |        |      |         |      |             |          |   |  |  |
| GitHub                                      | LAN H            |                                                                                                    |                                  |                      |        |      |         |      |             |          |   |  |  |

And a snapshot with an object detection (the yellow box is the bounding\_box in the config file):

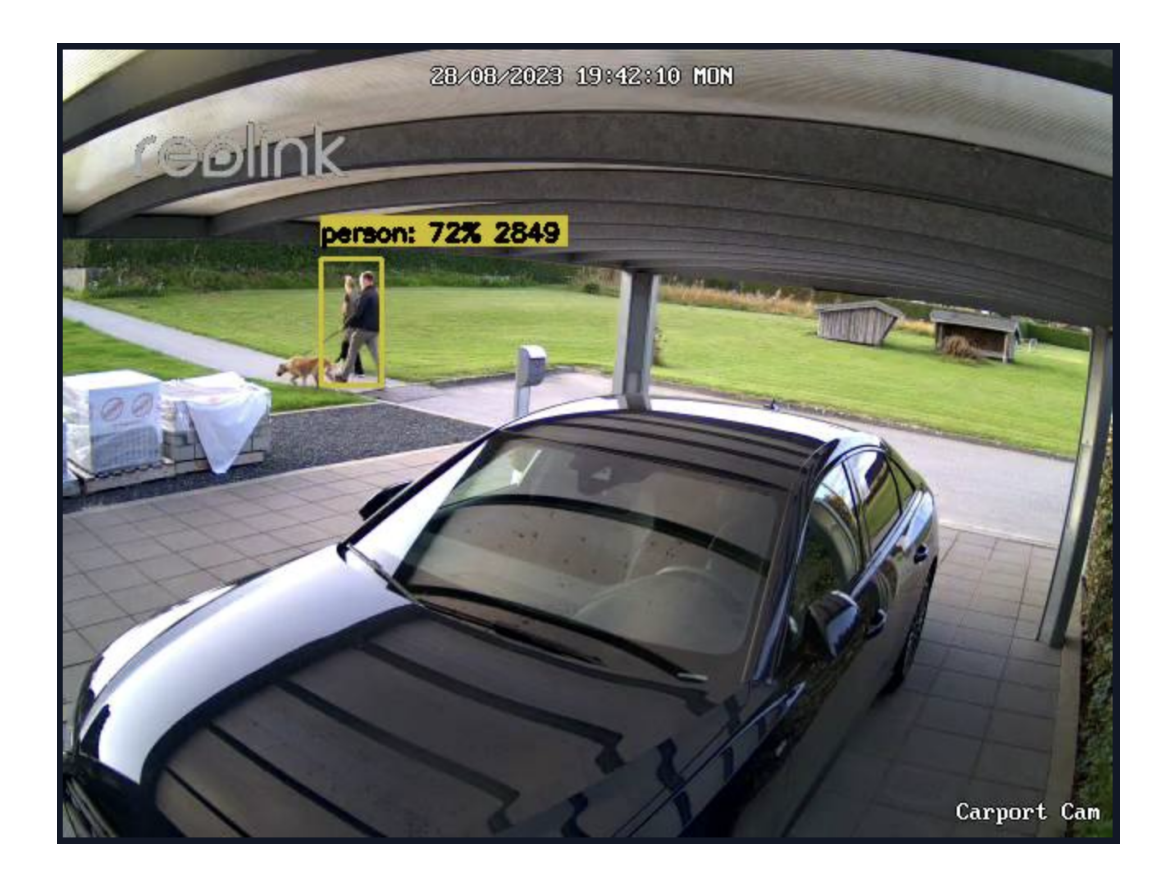

# Coral Stick on Linux

I had some problems getting the Coral stick to work (the Frigate docker image has all needed for it), but it did not show up as an Device on the MacBook:

```
root@beetle:/home/bnp# lsusb
Bus 002 Device 001: ID 1d6b:0003 Linux Foundation 3.0 root hub
Bus 001 Device 003: ID 05ac:1463 Apple, Inc. USB-C Digital AV Multiport Adapter
Bus 001 Device 002: ID 05ac:1017 Apple, Inc. USB2.0 Hub
Bus 001 Device 001: ID 1d6b:0002 Linux Foundation 2.0 root hub
Bus 006 Device 002: ID 05ac:1018 Apple, Inc. USB3.1 Hub
Bus 006 Device 001: ID 1d6b:0003 Linux Foundation 3.0 root hub
Bus 005 Device 001: ID 1d6b:0002 Linux Foundation 2.0 root hub
Bus 005 Device 001: ID 1d6b:0002 Linux Foundation 2.0 root hub
Bus 004 Device 002: ID 0bda:8153 Realtek Semiconductor Corp. RTL8153 Gigabit Ethernet Adapter
Bus 004 Device 001: ID 1d6b:0003 Linux Foundation 3.0 root hub
Bus 003 Device 001: ID 1d6b:0002 Linux Foundation 2.0 root hub
```

### Loking at the links for the 2 versions - USB and $\ensuremath{\mathsf{M2}}$

echo "deb https://packages.cloud.google.com/apt coral-edgetpu-stable main" | sudo tee /etc/apt/sources.list.d
/coral-edgetpu.list
curl https://packages.cloud.google.com/apt/doc/apt-key.gpg | sudo apt-key add sudo apt-get update
sudo apt-get install gasket-dkms libedgetpul-std

So it seems my stick is detected as a PCI Device. Theres some more info on what to use as docker parameter here:

- /dev/bus/usb:/dev/bus/usb # passes the USB Coral, needs to be modified for other versions

- /dev/apex\_0:/dev/apex\_0 # passes a PCIe Coral, follow driver instructions here https://coral.ai/docs/m2/getstarted/#2a-on-linux

- /dev/dri/renderDl28 # for intel hwaccel, needs to be updated for your hardware

And now its visible:

root@beetle:/home/bnp# lsusb Bus 002 Device 001: ID 1d6b:0003 Linux Foundation 3.0 root hub Bus 001 Device 003: ID 05ac:1463 Apple, Inc. USB-C Digital AV Multiport Adapter Bus 001 Device 002: ID 05ac:1017 Apple, Inc. USB2.0 Hub Bus 001 Device 001: ID 1d6b:0002 Linux Foundation 2.0 root hub Bus 006 Device 003: ID 1a6e:089a Global Unichip Corp. Bus 006 Device 002: ID 05ac:1018 Apple, Inc. USB3.1 Hub Bus 006 Device 001: ID 1d6b:0003 Linux Foundation 3.0 root hub Bus 005 Device 001: ID 1d6b:0002 Linux Foundation 2.0 root hub Bus 004 Device 002: ID 0bda:8153 Realtek Semiconductor Corp. RTL8153 Gigabit Ethernet Adapter Bus 004 Device 001: ID 1d6b:0003 Linux Foundation 3.0 root hub Bus 003 Device 001: ID 1d6b:0002 Linux Foundation 2.0 root hub